## Install Microsoft Office

- 1) Browse to the Student Portal https://student.det.nsw.edu.au/
- 2) Login with your normal Portal Username and Password

| Dof (Login)     X     Dof (Login)     X     Secure   https://saml.det.now.edu.au/sos/SSORedirect/metaAlas/dp?SAMLRequest=rZHNasMwBRRehuS7aTIAGOwSQUDPD      1     NSW DEPARTMENT OF EDUCATION | Search      Ide      Coogle      QEnter your search wordt here.      Search      List name      Name your custom bookmarks list here      Mare your custom bookmarks list here                                                                                                    |
|----------------------------------------------------------------------------------------------------|----------------------------------------------------------------------------------------------------|
| Log in with your DoE account<br>Enter your user ID<br>Example june citizen1                                                                                                    | Constraints and the second second sec |
| Enter your password Log In Eorgot your password?                                                                                                    | Safety Kids           We need you to verify who you are to Coogle so that we can look at your calendars. Please select the Authorise button below.         Digital Chizenship           Authorise         Show more -                                                                                                    |

3) Click 'Microsoft Office 365' in Learning

| Click 'Install Office', | Click | Office | 365 | apps |
|-------------------------|-------|--------|-----|------|
|-------------------------|-------|--------|-----|------|

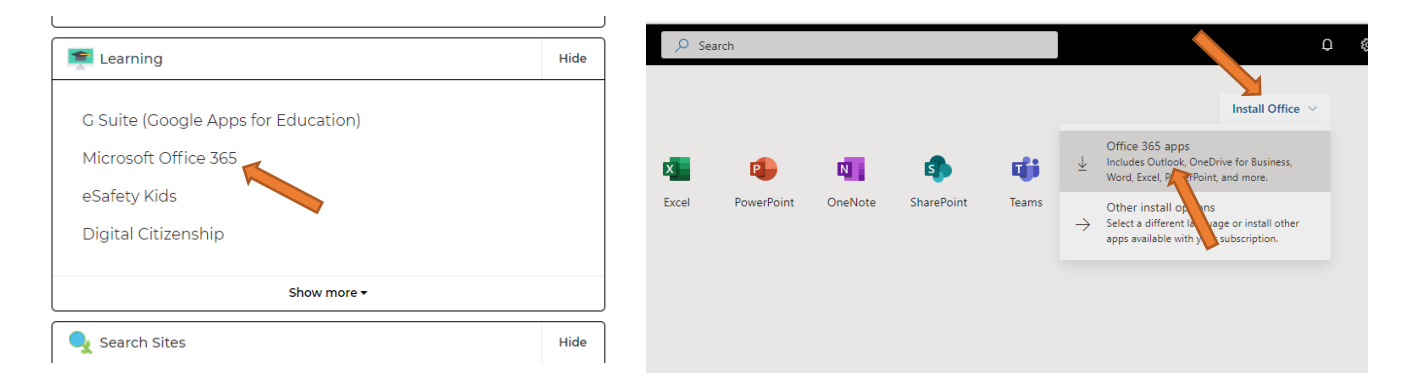

4) Click 'Setup.....exe' to start the installation, Run it, allow the install if it asks for permission. The install can take a long time.

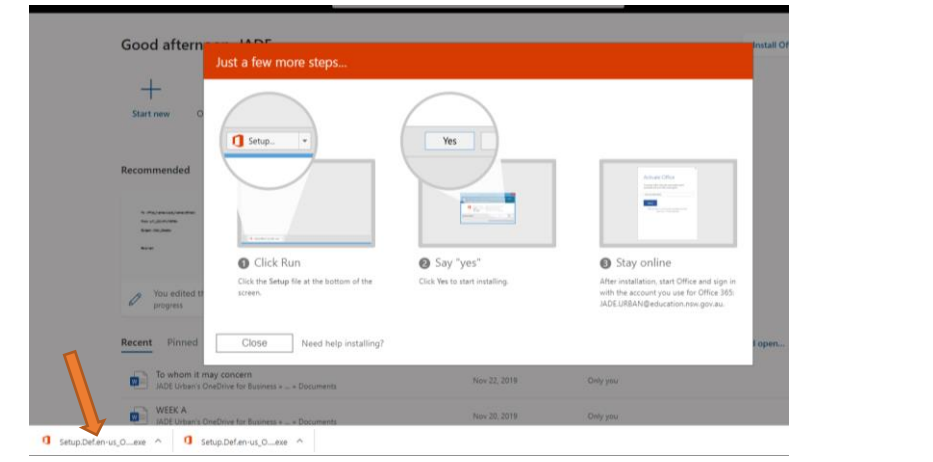

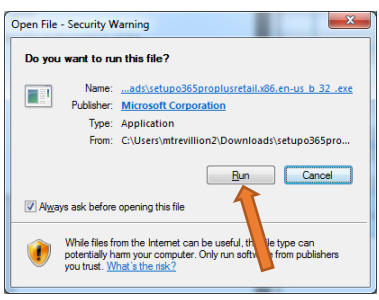

 After Installation, to Activate Office, Run Word, sign in with your Portal Email Address: <u>Xxx.Xxxx1@education.nsw.gov.au</u> Then, provide your Portal Username and Password. Office is now ready.